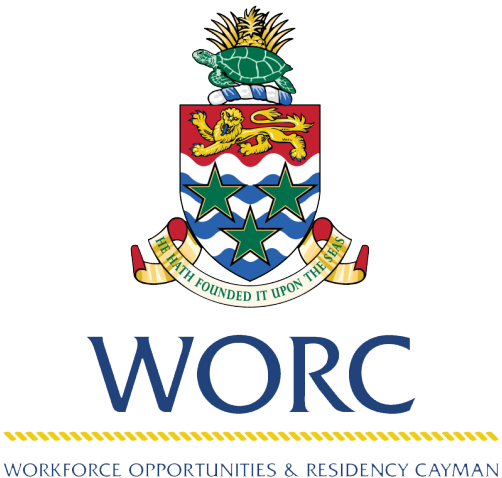

CAYMAN ISLANDS GOVERNMENT

# JobsCayman

## How To Register as a Person A QUICK GUIDE TO USING THE UPDATED ONLINE PORTAL

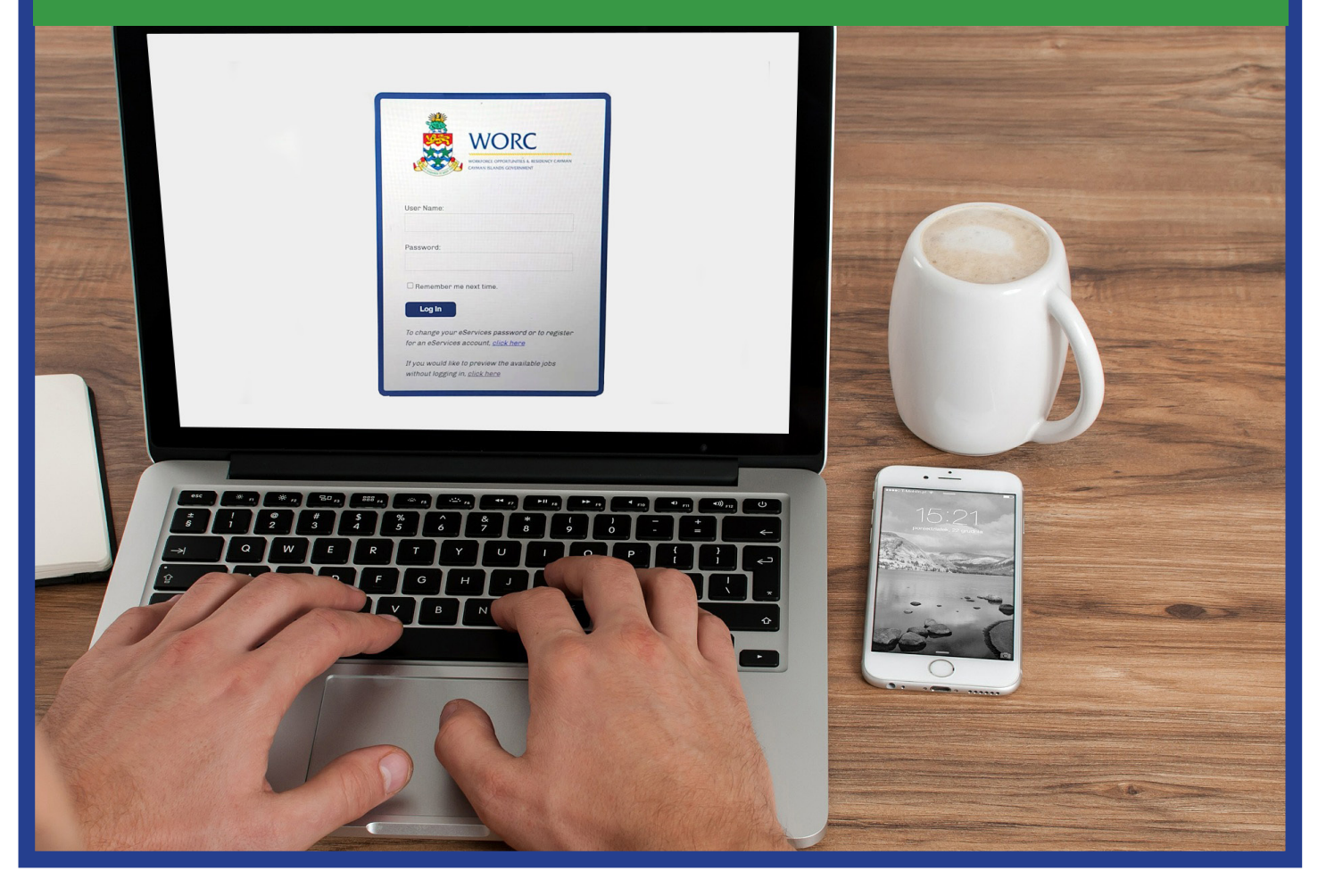

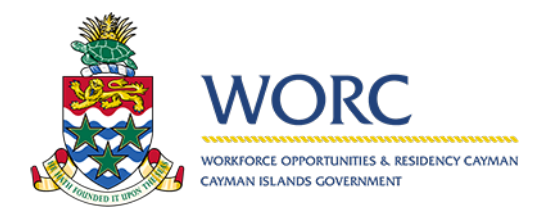

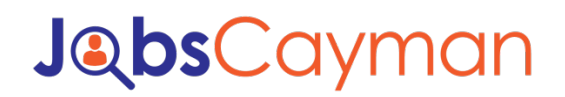

### To Register a Person

1. Log in to the JobsCayman Portal – use your e-Services login credentials.

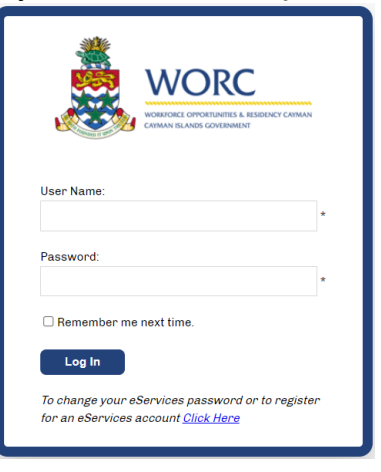

#### 2. Select "New" Button

| 🙇 wc                              | ORC Jobs | Cayman      | HELP   PRIVACY POLICY |          |              |        |               | <u>LOG</u> | <u>s out</u> |
|-----------------------------------|----------|-------------|-----------------------|----------|--------------|--------|---------------|------------|--------------|
| 🕞 New 👻                           | A        | All Cases   |                       |          |              |        |               | a          | 3D* ^        |
| <ul> <li>All Processes</li> </ul> |          | ٩           |                       |          |              |        |               |            |              |
| All Cases                         | 1        | Case Number | Process               | Activity | Current User | Status | Creation Date |            |              |

#### 3. Select "Register Person" button.

| Jobs             | Cayman    | HELP   PRIVACY POLICY |         |          |              |        |               | <u>Log out</u> |
|------------------|-----------|-----------------------|---------|----------|--------------|--------|---------------|----------------|
| Recent processes | All Cases |                       |         |          |              |        |               |                |
| Register Person  | Case Nu   | mber                  | Process | Activity | Current User | Status | Creation Date |                |

\*\*\*All questions with a red line at the left edge are mandatory

#### 4. Complete the Personal Information questions

| A Da New Y                                              | RGP102 Enter Person Registry Detail                                                |                                                                                                    |                                       |  |  |  |  |
|---------------------------------------------------------|------------------------------------------------------------------------------------|----------------------------------------------------------------------------------------------------|---------------------------------------|--|--|--|--|
| Dh RGP102                                               | App/Processes/Job Clearing House/Register Person                                   |                                                                                                    |                                       |  |  |  |  |
|                                                         | Register Person - Enter Person Registry Detail                                     |                                                                                                    |                                       |  |  |  |  |
| Enter Person Registry Detail                            |                                                                                    |                                                                                                    |                                       |  |  |  |  |
| Creation date: 12/05/2021 11:05                         | Register Person RGP102                                                             |                                                                                                    | Status: Register Personal Information |  |  |  |  |
| Due date: 12/09/2021 11:06                              |                                                                                    |                                                                                                    |                                       |  |  |  |  |
|                                                         |                                                                                    |                                                                                                    |                                       |  |  |  |  |
| Details Assignees Events                                |                                                                                    | Register Konew Approved                                                                                                    |                                       |  |  |  |  |
|                                                         | Personal Registry Information Case Information                                     |                                                                                                    |                                       |  |  |  |  |
| Creation date: 12/06/2021 11:06                         |                                                                                    |                                                                                                    |                                       |  |  |  |  |
| Created by: uat_worcuse/95                              | Name and Immigration Information                                                   |                                                                                                    |                                       |  |  |  |  |
| Case number: RGD102                                     | First Nerres                                                                       | Email Address:                                                                                                    |                                       |  |  |  |  |
| Process: Register Person                                |                                                                                    | World you file to contain CMF antifications?                                                                                           |                                       |  |  |  |  |
| Process Path: App > Processes > Job<br>Clearing House > | middle Name:                                                                       | Possibly you have or increase and a noninvariant.                                                                                      |                                       |  |  |  |  |
| Register Person                                         | I Have No Middle Names                                                             |                                                                                                    |                                       |  |  |  |  |
|                                                         | Last Name:                                                                         |                                                                                                    |                                       |  |  |  |  |
|                                                         | Maiden Names                                                                       |                                                                                                    |                                       |  |  |  |  |
|                                                         |                                                                                    |                                                                                                    |                                       |  |  |  |  |
|                                                         | Intention to Register as a Job Seeker                                              |                                                                                                    |                                       |  |  |  |  |
|                                                         | Do you want to register as a job seeker also?                                      | Ner O No                                                                                                    |                                       |  |  |  |  |
|                                                         |                                                                                    |                                                                                                    |                                       |  |  |  |  |
|                                                         | Disclaimer                                                                         |                                                                                                    |                                       |  |  |  |  |
|                                                         |                                                                                    |                                                                                                    |                                       |  |  |  |  |
|                                                         | All personal information collected by CIG WORC is done so exclusively with your co | nsent, by means of a form posted on our website, an email received from you or by telephone. No information is collected automatically |                                       |  |  |  |  |
|                                                         | Agree:                                                                             |                                                                                                    |                                       |  |  |  |  |
|                                                         |                                                                                    |                                                                                                    |                                       |  |  |  |  |
|                                                         |                                                                                    |                                                                                                    |                                       |  |  |  |  |
|                                                         |                                                                                    | Save Draft Submit                                                                                                    |                                       |  |  |  |  |

- **NOTE:** If you wish to register as a job seeker at this time DO NOT proceed to step 5 (DO NOT hit the submit button). Please see further instructions in the 'Intention To Register as a Job Seeker' section below.
- 5. Hit the **Submit** button when finished.
- 6. You may now log out.
  - You will receive confirmation of your registration via the email address you entered.
  - Once you receive the email confirmation (\*you may login and check even if you do not receive the email) you may log back in where you will find additional options such as
    - Stand-Alone payment
    - Employer Registration
    - Update your person status or indicate your desire to register as a job seeker.

#### Intention to Register as a Job Seeker

When you create your person registration you may indicate your intention to register as a job seeker at the same time if you wish. By choosing this option, you will be provided with the option to register as a Job seeker.

Follow the instructions above in steps 1 - 4.

4(a) Select "Yes" to the question 'Do you want to register as a job seeker also?'

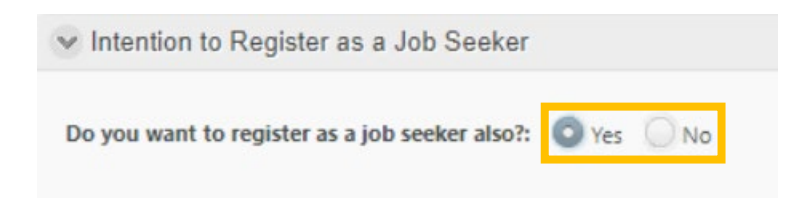

#### 4(b) Complete the Job Seeker questions

- You will be required to provide proof of your identity and Immigration status by uploading the relevant documentation.
- Sections with the red highlight line are mandatory.

| ✓ Intention to Register as a Job Seeker                                               |                                                                                                    |                                                                                                    |                                                                                                    |                                                                                 |
|---------------------------------------------------------------------------------------|----------------------------------------------------------------------------------------------------|----------------------------------------------------------------------------------------------------|----------------------------------------------------------------------------------------------------|---------------------------------------------------------------------------------|
| Do you want to register as a job seeker also?:                                        | Yes No                                                                                                    | If you answer YES, you will need to provide<br>This will include additional questions as we<br>proof of immigration status.<br>If you are not interested in registering as a<br>immediately.<br>You will have the option to perform a profi<br>If you are registering for the sole prupose of<br>NO at this time. | e documentation to support your<br>ell as upload of a valid picture ider<br>job seeker, your registration will l<br>ile update at a later date to becon<br>of using the online payment proce | response.<br>ntification and<br>be approved<br>ne a job seeker.<br>ess, respond |
| Citizenship:                                                                          | Please select                                                                                                    | Date of Birth:                                                                                                    | dd/MM/yyyy                                                                                                    | 1                                                                               |
| Passport Country:                                                                     | Please select                                                                                                    | Immigration Status:                                                                                                    | Please select                                                                                                    | •                                                                               |
|                                                                                       |                                                                                                    | Immigration Status Expiration:                                                                                                    | dd/MM/yyyy                                                                                                    | 齫                                                                               |
| Valid Picture Identification:                                                         | De la companya de la companya de la comp | Proof of Immigration Status:                                                                                                    | Bø                                                                                                    | (3)                                                                             |
| <ul> <li>Address and Contact Information</li> </ul>                                   |                                                                                                    |                                                                                                    |                                                                                                    |                                                                                 |
| Cayman Resident:                                                                      | Yes No                                                                                                    | Country:                                                                                                    |                                                                                                    |                                                                                 |
| Physical Address:                                                                     |                                                                                                    | Postal Code:                                                                                                    |                                                                                                    |                                                                                 |
| PO Box:                                                                               |                                                                                                    |                                                                                                    |                                                                                                    |                                                                                 |
| ✓ Disclaimer                                                                          |                                                                                                    |                                                                                                    |                                                                                                    |                                                                                 |
| All personal information collected by CIG WORC i<br>collected automatically<br>Agree: | s done so exclusively with your consent, by mean                                                                                                    | s of a form posted on our website, an email rec                                                                                                    | eived from you or by telephone. No                                                                                                    | information is                                                                  |
|                                                                                       |                                                                                                    |                                                                                                    |                                                                                                    |                                                                                 |
|                                                                                       | Save Draft                                                                                                    | Submit                                                                                                    |                                                                                                    |                                                                                 |

\*\*\*All questions with a red line at the left edge are mandatory

- 4(c) Hit the **Submit** button when finished.
- 4(d) You may now log out.
  - You will receive confirmation of your registration via the email address you entered above.
  - Once you receive the email confirmation (\*you may login and check even if you do not receive the email) you may log back in where you will find additional options such as
    - Job Seeker registration
    - Stand-Alone payment
    - Employer Registration
    - Update your person status